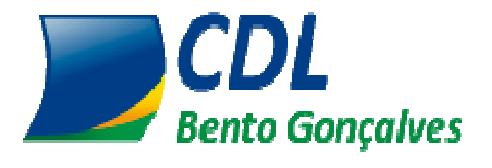

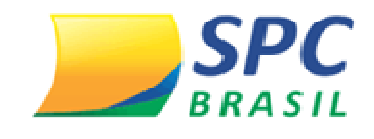

# MANUAL DO SISTEMA SPC ACESSO PASSO A PASSO

# MANUAL DE CONSULTA DO ASSOCIADO

#### <u>1º Passo:</u>

- $\Rightarrow$  Entrar no site da CDL Bento: <u>www.cdlbento.com.br</u>;
- $\Rightarrow$  Ir em Consulta ao SPC;
- $\Rightarrow$  Em seguida preencher o operador e a senha;
- $\Rightarrow$  Clicar em entrar.

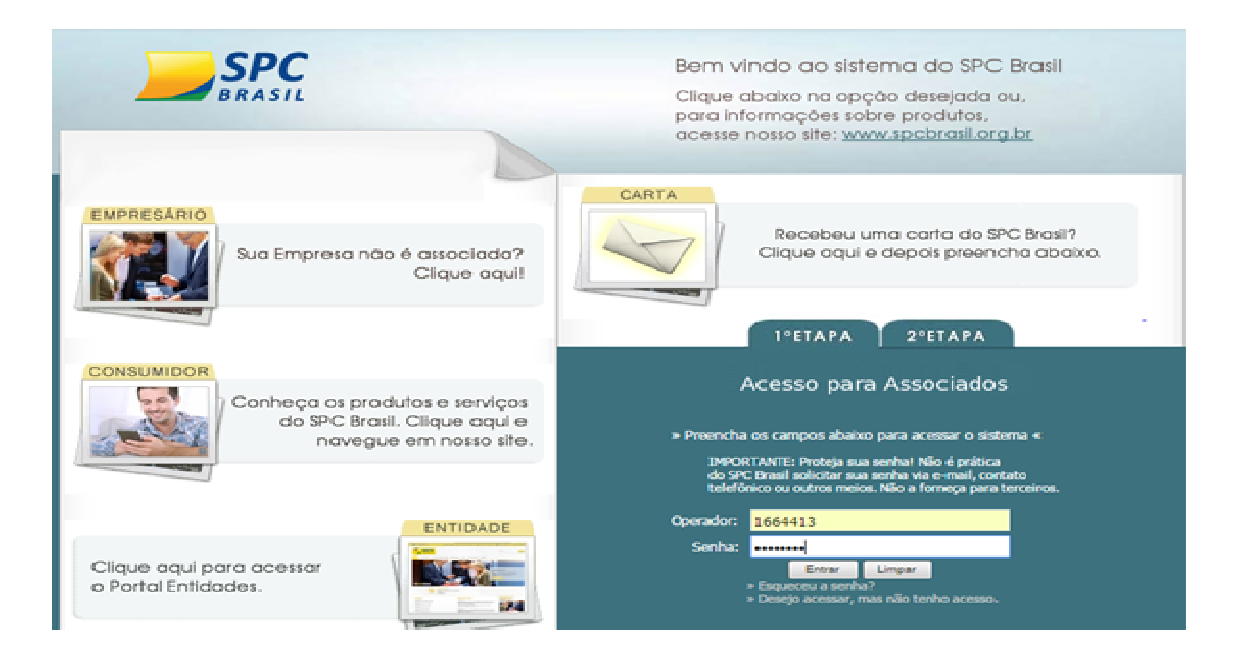

#### <u>2º passo</u>

- $\Rightarrow$  Inserir a palavra secreta.
- $\Rightarrow$  Clicar em entrar.

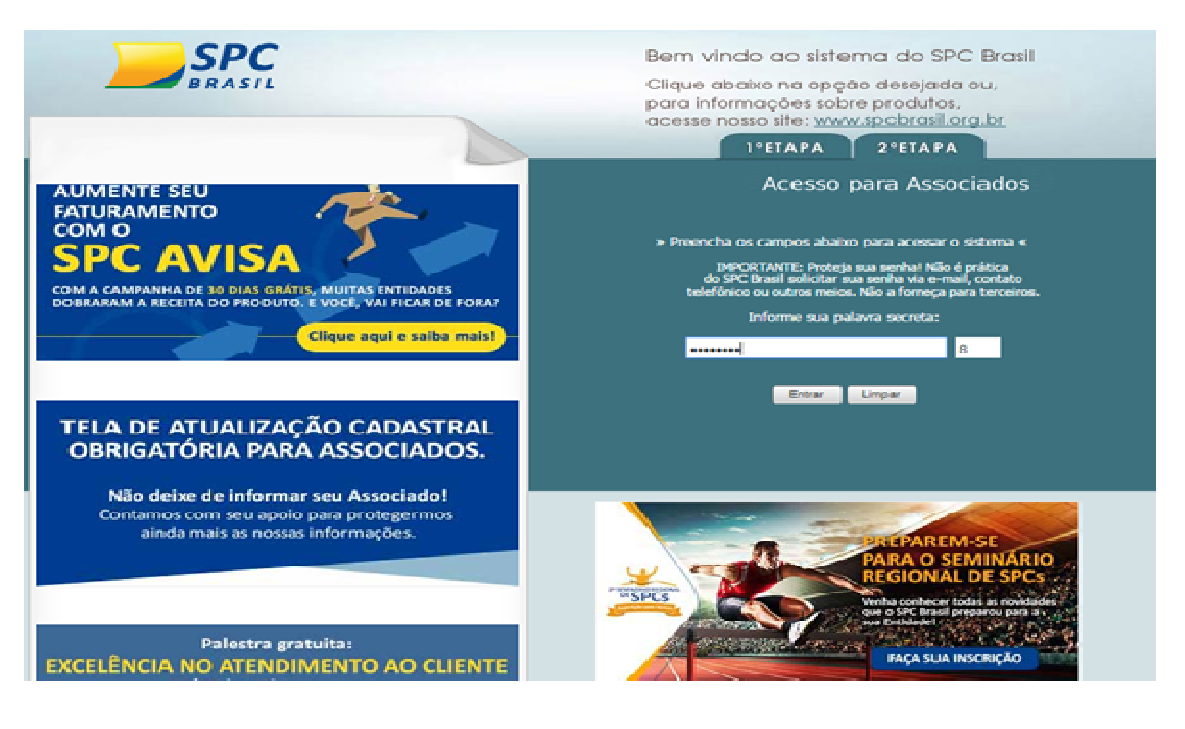

## <u>3º Passo</u>

 $\Rightarrow$  No painel de controle entrar em consultas

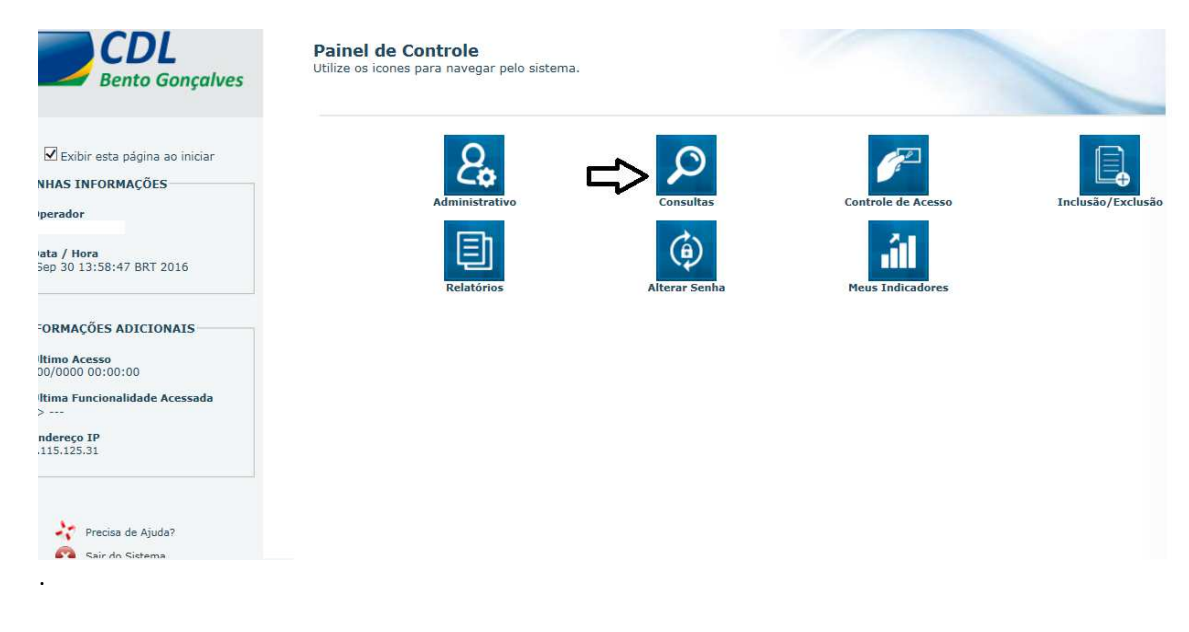

## <u>4º Passo</u>

- $\Rightarrow$  Clicar em cima Da guia do tipo de consulta que deseja realizar.
- $\Rightarrow$  Abaixo explica o que cada guia consulta.

| $\rightarrow$ |
|---------------|
| _             |

|                              | FCDL<br>Rio Grande do Su | ul CDL<br>Bento Gonçalves                                                   |
|------------------------------|--------------------------|-----------------------------------------------------------------------------|
| Consultas 🔽                  | <b></b>                  | Operador:<br>Data   Hora:                                                   |
| -CONSULTA PESSOA FÍSICA 📫 CO | INSULTA DE CPF           |                                                                             |
| -CONSULTA PESSOA JURÍDICA    | INSULTA DE CNPJ          |                                                                             |
|                              | Acompanhe aqui o qu      | Diário de Bordo<br>le está acontecendo no sistema Consultas<br>ste sistema. |
|                              |                          |                                                                             |
|                              | Página carregada         | a em 0.721 segundo(s).                                                      |
|                              |                          |                                                                             |
|                              |                          |                                                                             |

### <u>5º Passo</u>

- ⇒ Depois de clicar no tipo de consulta que deseja realizar, selecionar o tipo de pessoa Física ou Jurídica.
- $\Rightarrow$  Preencher o CPF ou CNPJ e clicar em executar.

| SPC MAXI + PART EM EMPRESAS (247)<br>SPC MIX MAIS (240) | Clicar na                   | Quantidade de consultas: 🖲 Uma consulta 🕢 Múltiplas consultas                                       |              |                 |                        |                   |                     |           |
|---------------------------------------------------------|-----------------------------|----------------------------------------------------------------------------------------------------|--------------|-----------------|------------------------|-------------------|---------------------|-----------|
| SPC MIX MAIS + AÇÃO (242)                               | desejada                    | CONSULTA (1)                                                                                        | CONSULTA (1) |                 |                        |                   | 😵 EXELUIR           |           |
| SPC MIX MAIS + AÇÃO + PART.EMP (243)                    |                             | Tipo de Pessoa:                                                                                     | Física 🔻     | *               |                        | CPF / CNPJ:       | 333.333.333-33      | *         |
| SPC MIX MAIS + PART EMPRESAS (241)                      |                             | Data de Nascimento:                                                                                 |              | Para confirm    | mar dados na Receita F | ederal, Data de I | Nascimento é obriga | atória. 📵 |
| -CONSULTAS CRÉDITOS PJ                                  |                             | DDD / Telefone:                                                                                     |              |                 |                        | CEP:              |                     |           |
| CONSULTAS                                               |                             | Selecione a seguir Insum                                                                            | os adicionai | s que deseja    | consultar:             |                   |                     |           |
| CONSULTAS AUTO                                          |                             | Os insumos complementares disponibilizados nessa consulta podem possuir custo adicional ao produto. |              |                 |                        |                   |                     | duto.     |
| CONSULTAS BALCÃO/DECLARAÇÃO                             | CONSULTAS BALCÃO/DECLARAÇÃO |                                                                                                    |              |                 |                        |                   | 2                   |           |
| CONSULTAS CADASTRO PF                                   |                             |                                                                                                    | Status Recei | ta Federal Onli | ine 🕕                  |                   |                     |           |
| CONSULTAS CADASTRO PF/PJ                                |                             | CHEQUES CONSULTA (1)                                                                                |              |                 |                        |                   |                     | _         |
|                                                         |                             | Deseja utilizar                                                                                     | CMC7 Ch      | eque Inicial 🔘  | ) Dados Cheque Inicial |                   |                     |           |
| CONSULTAS CADASTRO PJ                                   |                             | CMC7 do Cheque Inicial:                                                                             |              |                 |                        |                   |                     |           |
| CONSULTAS CHEQUE                                        |                             | Quantidade de Cheques:                                                                              |              | •               |                        |                   |                     |           |
| IMAGEM CONSULTA                                         |                             |                                                                                                    |              |                 |                        |                   |                     |           |
| · · · · · · · · · · · · · · · · · · ·                   |                             | EXECUTAR                                                                                            |              |                 |                        |                   |                     |           |

## 6º Passo

- $\Rightarrow$  Abaixo aparece s restrições do cliente, com um **x** em vermelho.
- $\Rightarrow$  No exemplo o cliente está com 23 registros nos SPC, três cheques ser fundo de lojistas.
- ⇒ Possui dois alertas de documentos: como tem alerta de roubo, olhar bem, conferir se é a pessoa mesmo, pedir documento de identificação, ter todo o cuidado possível nesses casos de alerta.

| 1000                                                                                                    | DADOS INFORMADOS                                                     |             |                                    |                  |  |  |
|----------------------------------------------------------------------------------------------------|----------------------------------------------------------------------|-------------|------------------------------------|------------------|--|--|
|                                                                                                    | CPF: 333.333.333-33                                                  |             |                                    |                  |  |  |
| INFORMAÇÃO CONFIDENCIAL.<br>USO EXCLUSIVO DA EMPRESA ASSOCIADA PARA AUXÍLIO NA APROVAÇÃO DE CRÉDITO.<br>A DIVULGAÇÃO DE TAIS INFORMAÇÕES A TERCEIROS SUJEITARÁ O INFRATOR ÀS SANÇÕES PENAIS. |                                                                      |             |                                    |                  |  |  |
|                                                                                                    | RESUMO DAS OCORRENCIAS                                               |             |                                    |                  |  |  |
|                                                                                                    | CPF: 333                                                             | .333.333-33 |                                    |                  |  |  |
|                                                                                                    | Nome: LUK                                                            | E SKYWALEKR |                                    |                  |  |  |
|                                                                                                    | Ocorrência                                                           | Quantidade  | Última Ocorrência                  | Valor            |  |  |
|                                                                                                    | Confirmação dados telefônicos:                                       | -           | -                                  | -                |  |  |
|                                                                                                    | Consulta Online ao Banco: Não foram informados cheques p/consulta    |             |                                    |                  |  |  |
|                                                                                                    | Protesto:                                                            | -           | -                                  | -                |  |  |
|                                                                                                    | Informações do poder<br>judiciário:                                  | -           | -                                  | -                |  |  |
| 0                                                                                                    | Registro de SPC:                                                     | 23          | 04/2016                            | 1.909,57 (total) |  |  |
|                                                                                                    | Cheques Sem Fundo - CCF:                                             | -           | -                                  | -                |  |  |
| 0                                                                                                    | Registro de Cheque lojista:                                          | 3           | 02/2016                            | 61,00 (total)    |  |  |
|                                                                                                    | Cheque - Contra Ordem -<br>Outras Ocorrências:                       | -           | -                                  | -                |  |  |
|                                                                                                    | Consulta realizada:                                                  | 63          | 10/2016                            | -                |  |  |
| -                                                                                                    | Alerta de documentos:                                                | 2           | 01/2010                            | -                |  |  |
|                                                                                                    | Crédito concedido:                                                   | -           | -                                  | -                |  |  |
|                                                                                                    | Contra-ordem:                                                        |             | Não foram informados cheques p/con | sulta            |  |  |
|                                                                                                    | Contra-ordem docto.diferente Não foram informados cheques p/consulta |             |                                    |                  |  |  |

### <u>7º Passo</u>

⇒ Descer com a barra de rolagem para ver detalhes da consulta, primeiramente irá aparecer os dados de identificação do cliente.

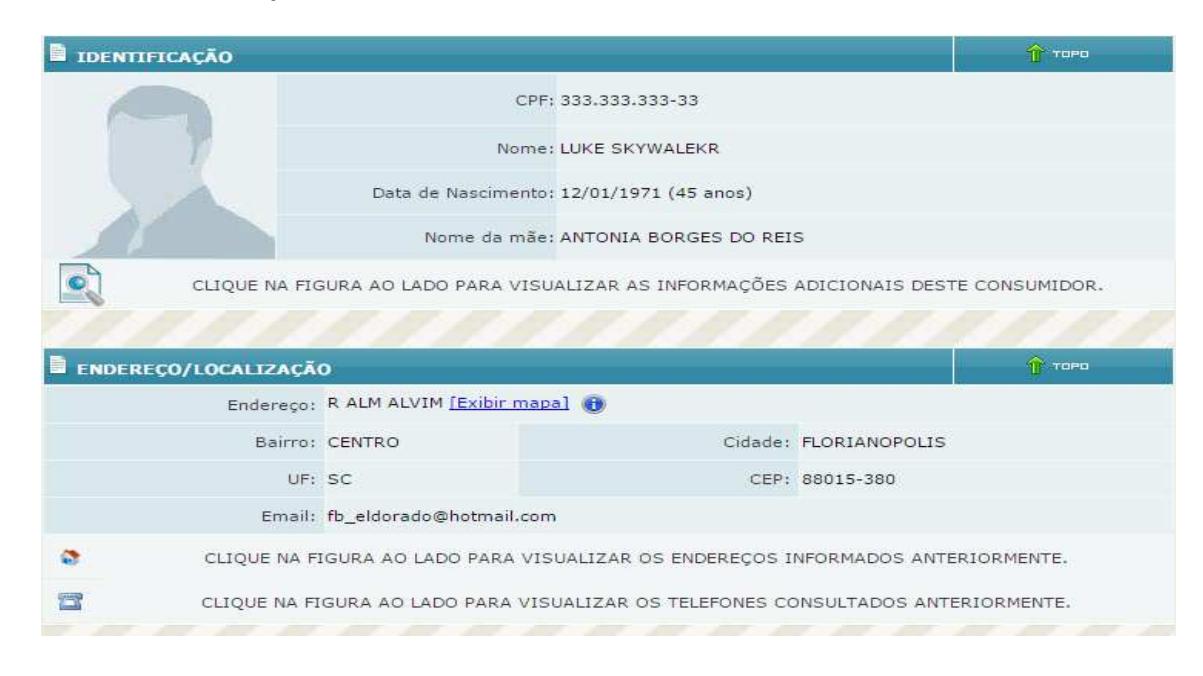

 $\Rightarrow$  Depois dados do alerta de documentos e de inadimplência, conforme exemplo abaixo.

| _ |                      |                                              |                    |                    |                              |                       |  |  |
|---|----------------------|----------------------------------------------|--------------------|--------------------|------------------------------|-----------------------|--|--|
|   | ALERTA DE DOCUMENTO  | s                                            |                    |                    | 🕆 торо                       |                       |  |  |
|   | Data Inclusão        | Data Ocorrência                              | Motivo             | Documentos         | Origer                       | n                     |  |  |
|   | 01/06/2010           | 05/01/2010                                   | Roubo/Furto        | TALÃO DE CHEQUES   | SPC Brasil<br>PAULO /        | - SAO<br>SP           |  |  |
| 1 |                      |                                              | Observação         |                    |                              |                       |  |  |
|   |                      |                                              | Teste              |                    |                              |                       |  |  |
|   | Data Inclusão        | Data Ocorrência                              | Motivo             | Documentos         | Origer                       | n                     |  |  |
| 2 | 29/03/2012           | 17/04/2002                                   | Outros             | OUTROS             | Associação Co<br>BARRA DO PI | mercial -<br>RAI / RJ |  |  |
| 2 | Observação           |                                              |                    |                    |                              |                       |  |  |
|   |                      | ***                                          | COMPRAS CONSECUTIV | AS                 |                              |                       |  |  |
|   |                      |                                              |                    |                    |                              |                       |  |  |
|   | PECISTROS DE INADIMI | DIÊNCIA - SPC                                |                    |                    | 👚 торо                       | -                     |  |  |
|   |                      | Total de                                     | Pegistros: 23      |                    |                              |                       |  |  |
|   |                      | Total de                                     | Registros. 25      |                    |                              |                       |  |  |
|   | Data Inclusão        | Data Vencimento                              | Contrato           | Comprador/Fig      | ador/Avalista                | Detalhe               |  |  |
|   | 12/04/2016           | 28/02/2016                                   | 5479207            | COMPR              | ADOR                         |                       |  |  |
| 1 | Valor                | Associado/Credo                              | r Cidade/UF orig   | gem Orig           | em                           |                       |  |  |
|   | 1.061,26             | COMPANHIA DE<br>SANEAMENTO DE SERO<br>- DESO | GIPE ARACAJU / S   | E CDL - ARA        | CDL - ARACAJU / SE           |                       |  |  |
|   | Data Inclusão        | Data Vencimento                              | Contrato           | Comprador/Fi       | ador/Avalista                | Detalhe               |  |  |
|   | 14/03/2016           | 15/02/2016                                   | 753/2              | COMPR              | ADOR                         |                       |  |  |
| 2 | Valor                | Associado/Credo                              | r Cidade/UF orig   | gem Orig           | em                           |                       |  |  |
|   | 0,97                 | DESENVOLVIMENTO S                            | S/A FLORIANOPOLIS  | / SC CDL - FLORIAN | IOPOLIS / SC                 |                       |  |  |

 $\Rightarrow$  Aparecem os dados dos cheques lojistas sem fundo.

| 1 | REGISTROS DE INA | ADIMPLENCIA - CHEQU        | ELOJISTA                   |                          |                                |        |
|---|------------------|----------------------------|----------------------------|--------------------------|--------------------------------|--------|
|   |                  | Tota                       | al de Registros: 3         |                          |                                |        |
|   | Data Inclusão    | Data Emissão               | Banco                      | Agência                  | Número Cheque<br>Inicial/Final | Valor  |
|   | 11/02/2016       | 15/09/2015                 | 1 - BANCO DO BRASIL<br>S/A | 321                      | 56423 / 56423                  | 30,00  |
|   | Alínea           | Associado/Credor           | Cidade/UF Origem           | Origem                   |                                | Detalh |
|   | 12 - MOTIVO 12   | ASSOCIADO TESTE<br>FCDL SC | FLORIANOPOLIS / SC         | CDL - FLORIANOPOLIS / SC |                                |        |
|   | Data Inclusão    | Data Emissão               | Banco                      | Agência                  | Número Cheque<br>Inicial/Final | Valor  |
|   | 11/02/2016       | 15/09/2015                 | 1 - BANCO DO BRASIL<br>S/A | 321                      | 56423 / 56423                  | 30,00  |
|   | Alínea           | Associado/Credor           | Cidade/UF Origem           | Origem                   |                                | Detalh |
|   | 12 - MOTIVO 12   | ASSOCIADO TESTE<br>FCDL SC | FLORIANOPOLIS / SC         | CDL - FLORIANOPOLIS / SC |                                |        |
|   | Data Inclusão    | Data Emissão               | Banco                      | Agência                  | Número Cheque<br>Inicial/Final | Valor  |
|   | 02/03/2014       | 01/01/2014                 | 1 - BANCO DO BRASIL<br>S/A | 3077                     | 900016 / 900016                | 1,00   |
|   | Alínea           | Associado/Credor           | Cidade/UF Origem           | 0                        | rigem                          | Detall |
|   | 12 - MOTIVO 12   | SPC                        | JOINVILLE / SC             | CDL - JO                 | INVILLE / SC                   |        |

 $\Rightarrow$  Por último aparecerão todas consultas que o cliente teve nos últimos noventa dias em seu CPF ou CNPJ.

| CONSULTAS REALIZADA                                                                                               | 🕆 торо                                         |                                 |                                       |  |  |  |  |
|----------------------------------------------------------------------------------------------------|------------------------------------------------|---------------------------------|---------------------------------------|--|--|--|--|
| CONSULTAS REALIZADAS NÃO SÃO INFORMAÇÕES DESABONADORAS, NÃO DEVENDO CONSTITUIR-SE EM FATOR RESTRITIVO DE CRÉDITO. |                                                |                                 |                                       |  |  |  |  |
| To                                                                                                    | Total de Consultas (Últimos 90 dias): 63       |                                 |                                       |  |  |  |  |
| Data da Consulta                                                                                                  | Associado/Empresa<br>Consultante               | Cidade Origem                   | Origem                                |  |  |  |  |
| 10/10/2016 14:25:35                                                                                               | GIOFARMA                                       | ANDIRA / PR                     | Associação Comercial -<br>ANDIRA / PR |  |  |  |  |
| 08/10/2016 15:30:21                                                                                               | FABIO FAGUNDES DE ANDRADE<br>EPP               | ITAQUI / RS                     | CDL - ITAQUI / RS                     |  |  |  |  |
| 07/10/2016 15:41:00                                                                                               | BREITHAUPT JGUA-L106                           | JARAGUA DO SUL / SC             | CDL - JARAGUA DO SUL / SC             |  |  |  |  |
| 06/10/2016 14:12:03                                                                                               | QUATRO ESTACOES                                | ANDIRA / PR                     | Associação Comercial -<br>ANDIRA / PR |  |  |  |  |
| 04/10/2016 10:35:05                                                                                               | ARMAZEM PARAIBA (CTA)                          | COROATA / MA                    | CDL - TERESINA / PI                   |  |  |  |  |
| 04/10/2016 07:55:40                                                                                               | BREITHAUPT JGUA-L106                           | JARAGUA DO SUL / SC             | CDL - JARAGUA DO SUL / SC             |  |  |  |  |
| 03/10/2016 00:00:00                                                                                               | CDL DE SALVADOR                                | SALVADOR / BA                   | CDL - SALVADOR / BA                   |  |  |  |  |
| 01/10/2016 12:14:15                                                                                               | COMERCIAL ALIANÇA                              | ANAPOLIS / GO                   | CDL - ANAPOLIS / GO                   |  |  |  |  |
| 29/09/2016 16:36:20                                                                                               | SUPERMERCADOS MYATA                            | LAGES / SC                      | CDL - LAGES / SC                      |  |  |  |  |
| 28/09/2016 10:36:10                                                                                               | SUPERMERCADOS MYATA                            | LAGES / SC                      | CDL - LAGES / SC                      |  |  |  |  |
| 27/09/2016 13:33:04                                                                                               | JONES CLERIO WEBER                             | ARROIO DO TIGRE / RS            | CDL - ARROIO DO TIGRE / RS            |  |  |  |  |
| 26/09/2016 10:23:38                                                                                               | NUTRIPU <mark>RA NUTRICAO E</mark><br>PASTAGEM | MIRASSOL D'OESTE / MT           | CDL - MIRASSOL D'OESTE / MT           |  |  |  |  |
| 26/09/2016 07:29:51                                                                                               | BREITHAUPT JGUA-L106                           | JARAGUA DO SUL / SC             | CDL - JARAGUA DO SUL / SC             |  |  |  |  |
| 23/09/2016 12:35:40                                                                                               | ONNET TELECOM                                  | PATROCINIO DE CARATINGA /<br>MG | CDL - PATROCINIO / MG                 |  |  |  |  |
| 22/09/2016 15:15:17                                                                                               | LOJAS PARCERIA MATRIZ                          | CARUARU / PE                    | CDL - CARUARU / PE                    |  |  |  |  |